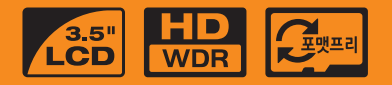

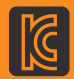

# **Ì P A S S D** BLACK Premium Recorder Format Free **ITB-350**

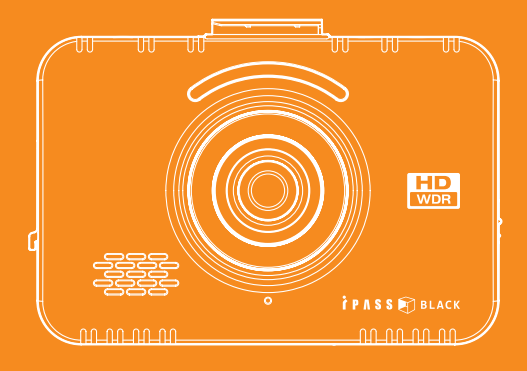

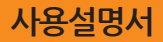

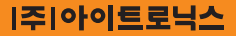

# 0목차

| 1. 안전을 위한 주의사항          | 2  | 3-11. 전용 뷰어 / 뷰어 설정          | 21 |
|-------------------------|----|------------------------------|----|
| 2 118 후기 거에             | Λ  | 3-12. 전용 뷰어 / 환경 설정          | 23 |
| 2. 사용이거 전에              | 4  | 3-13. 환경설정 기본 값              | 27 |
| 2-1. 제품 특징              | 5  | 3-14. 재생방법 (블랙박스)            | 28 |
| 2-2. 제품 구성              | 6  | 3-15 재생방법 (일반 동영상 플레이어)      | 39 |
| 2-3. 각 부분의 명칭           | 7  | 3-16. 재생방법 (전용뷰어)            | 30 |
| 3. 사 <del>용</del> 하기    | 8  | 3-17. 재생방법 (TV/내비게이션)        | 31 |
| 3-1 제품 설치 방법            | 8  | 3-18. 전방/후방 화면전환 방법          | 32 |
| 3-2 후방카메라 설치 방법         | 9  | 3-19. 영상을 PC에 저장하는 방법        | 33 |
| 3-3 GPS/AV-OUT 설치 방법    | 11 | 3-20. 영상 분리 방법               | 34 |
| 3-4. 녹화 방식              | 12 | 3-21. 펌웨어 업그레이드              | 35 |
| 3-5 녹화 시간               | 13 | 3-22. SD카드 포맷방법 및 상시전원 차단 설정 | 36 |
| 3-6. LED 동작안내           | 14 | 3-23. 제품 사양                  | 37 |
| 3-7. 음성 안내              | 15 | 4. 제품 인증                     | 38 |
| 3-8. LCD 환경 설정          | 16 | 5. A/S 문의하시기 전               | 39 |
| 3-9. 전용 뷰어 / 프로그램 설치 방법 | 17 |                              |    |
| 3-10. 전용 뷰어 / 화면 구성     | 19 |                              |    |

# 1. 안전을 위한 주의사항

### 🚺 작동 및 보관 주의사항

- 운행 중 제품의 조각을 삼가해 주십시오. 차량 운행 중 조각은 사고의 원인이 될 수 있습니다.
- 제품은 반드시 운전자의 시야에 방해되지 않는 위치에 설치하십 시오.
- 제품을 임의로 분해, 개조하지 마십시오. 제품 고장의 원인이 되며 이로 인한 제품 손상책임은 사용자에게 있습니다.
- 큰 사고로 인해 제품 자체의 파손이 발생하거나, 전원 연결이 끊어진 경우에는 사고 영상이 녹화 되지 않을 수 있습니다.
- 녹화 전 장착위치에서 보이는 유리창을 깨끗한 상태로 유지해 주세요.
- 본 제품은 카메라를 이용한 주행영상을 기록하는 장치로 터널 진출/입 시, 음영 대비, 역광 및 측광 상태 및 한밤중에는 영상 의 화질 및 품질이 저하될 수 있습니다.
- 카메라 렌즈에 이물질이 묻을 경우 녹화 영상 상태가 좋지 않을 수 있습니다. 렌즈를 깨끗한 상태로 유지해 주세요.
- 직사광선이 닿는 곳이나 밀폐된 자동차 안에 제품을 두지 마세 요. 고장의 원인이 됩니다.
- 제품을 화학물질, 세제 등을 사용하여 닦지 마시고, 부드러운 천을 이용하여 가볍게 닦아주세요.
- -20℃ 이하 또는 70℃ 이상의 온도 환경에서는 제품의 오동작 이 발생하거나 고장의 원인이 될 수 있습니다. (제품을 사용하 지 않을 시에도 보관온도에 유의하세요.)
- 온도가 높거나 습기가 많은 장소에서는 사용하지 마세요.

- 제품(특히 LCD/버튼 및 거치대)에 무리한 힘을 가하지 마세요.
   제품 고장의 원인이 됩니다.
- 제품 사용 전 반드시 3~5분 동작시킨 후 영상이 제대로 저장 되었는지 확인 후 사용하세요.
- 여름철 태양광이나 고온에 장기간 노출 시 제품의 정상동작이 어려울 수 있습니다.
- 펌웨어 업그레이드 진행 시 SD 카드를 제거하거나 전원연결이 끊어지면 고장이 발생할 수 있으니 주의하세요.
- 전원케이블(시거잭/상시전원)을 뽑을 때나 끼울 때 감전의 위 험이 있으니 젖은 손으로 만지지 마세요.
- 손상된 전원케이블(시거잭/상시전원)을 사용하지 마세요. 화재 및 감전의 원인이 될 수 있습니다.
- 전원케이블(시거잭/상시전원)이나 제품을 열기구에 가까이 닿 지 않도록 해 주세요.
- 전원케이블(시거잭/상시전원)이 연결된 상태에서 장기간 미 사용시케이블을 제품에서 분리해 주세요.
- 전원케이블(시거잭/상시전원)이 흔들리지 않도록 정확히 꽂아 주세요.
- 전원케이블(시거잭/상시전원)을 무리하게 구부리거나 잡아당 기거나 무거운 물건에 눌리지 않도록 하세요.
   (코드가 손상되어 회재 및 감전의 원인이 될 수 있습니다)
- LCD 터치 기능 사용 시 필요이상의 힘을 가하면 LCD 터치기 능이 동작하지 않을 수 있습니다.

#### 🛕 SD카드 주의사항

- SD 카드는 소모품이기 때문에 장기간 사용 시 에러로 인하여 데이터를 잃거나 녹화가 안될 수 있으니 주기적으로 관리하시 기 바랍니다.
- 제품이 녹화 중일 경우 SD 카드를 강제로 꺼내지 마세요. SD 카드의 불량과 데이터 손실의 원인이 됩니다.
- 차량 내부의 과도한 온도 상승에 의해 데이터저장이 안되거나, 데이터가 손상될 수 있으니, 여름철엔 그늘진 공간에 주차하시 기 바랍니다.
- 차량의 사고나 손상 확인 시 SD카드를 반드시 별도 보관해 주 세요. 중요한데이터가 덮어쓰기로 인해 삭제될 수 있습니다.
- 본체의 전원을 끄고 종료 안내 멘트 이전 또는 전원 LED OFF 이 전에 SD 카드를 뺄 경우 마지막 녹화 파일은 저장이 안될 수도 있 으니 주의하시기 바랍니다.
- 일반적으로 SD 카드는 수명이 있는 소모성 제품으로 장기간 사용시 데이터 저장을 못할 수 있습니다. 이러한 경우 새로운 SD 카드를 구매하여 사용하시고, 데이터저장에 문제가 없는지 항상 녹화된 영상과 SD 카드를 점검해 주시기 바랍니다.
- 차량 운행 중 SD 카드를 탈착 하지 마십시오.
   꼭 안전하게 주/ 정차 된 상태에서 탈착 하십시오.
- 전원 인가 후 정상동작을 하는지 확인 후 주행하시기 바랍니다.

- 당사에서 A/S 해 드리는 SD 카드의 보증기간은 6개월임을 참 고하여 SD 카드 오류 발생시 반드시 제조사로 문의 바랍니다.
- 당사에서 제공하는 SD 카드 이외에 임의로 구매하신 SD 카드는 A/S사항에서 제외되고, SD 카드에 기록된 데이터의 손실 및 파손 에 대해서 어떠한 경우라도 당사에선 일체 책임을 지지 않습니다.

# 2. 사용하기 전에

- ITB-350을 구입하여 주셔서 감사합니다.
- 본 사용 설명서에는 제품사용 안내 및 주의사항이 포함되어 있습니다. 사용 설명서를 숙지하시면 더욱 편리하게 제품을 사용하실 수 있습니다.
- ITB-350은 차량 주행시의 영상을 저장하여 운전자
   의 안전운전에 대한 경각심과 사전 사고예방, 불의
   의 사고 발생시 사고 상황에 대한 참고 자료 등을
   목적으로 사용되는 안전운행 보조 제품입니다.
- ITB-350은 모든 사고 영상을 저장하는 것을 보장하 지 않으며, 충격감지 센서가 작동하지 않을 정도의 작은 충격으로 인한 사고 순간은 충격 영상으로 기록되지 않을 수 있습니다.
- ITB-350은 사고 시 또는 기타 다른 모든 경우 발생 할 수 있는 제품의 고장으로 인한 데이터 손실 및 제 품 손실 등 발생 가능한 모든 손해에 대해서는 당사가 책임지지 않습니다.
- ITB-350의 디자인 및 S/W의 모든 권리는 ㈜아이트 로닉스에 있으며, 저작권법에 따라 보호됩니다.

- ITB-350의 성능 개선을 위한 제품 변경은 사용자에 게 통보 없이 진행될 수 있습니다.
- 본 사용 설명서에는 현 시점을 기준으로 제작되었으 며, 기술상, 편집상 오류나 누락이 있을 수 있습니다.
- 본 사용 설명서는 제품 향상을 위해 사용자에게 통 보 없이 변경 될 수 있습니다.

# 2-1. 제품 특징

#### • 고품질 렌즈 및 고화질 해상도 지원

- 전방 Mega Pixel / 후방 0.4M COMS 컬러 이미지 센서
- ■넓은 화각의 메가 렌즈 적용
- 건방 HD(1280x720) / 후방 D1(720x480) 해상도 (30FPS/30FPS)

### • 다양한 녹화 기능 및 영상 데이터 확인

- 터치 LCD를 탑재하여 녹화 중인 영상 및 녹화된 영상을 제 품에서 확인 기능 제공
- ■상시, 수동, 이벤트, 모션, 자동 주차녹화 등 다양한 녹화 기 능 제공
- ■GPS 지원으로 주행기록 저장가능(옵션)
- ■G 센서가 내장되어 있어 자동 주차전환 녹화 및 이벤트 녹화
- ■TV OUT기능으로 영상 출력 (실시간 녹화 중인 영상 확인 가능)
- 터치 LCD를 탑재하여 제품에서 녹화 및 기능 환경 설정 가능
- 제공된 PC전용 뷰어 소프트웨어를 이용하여 각종 설정 값 변 경 및 GPS 사용 시 지도상 차량 위치 확인 가능 (일반 동영상 플레이어(예: 곰플레이어)에서도 녹화된 영상 재생 가능)
- PC에 연결하지 않고 제품 자체에서 SD 카드 포맷 가능
- ■상시/이벤트/모션 폴더의 개별적 용량 설정 가능

### • 고품질 음성 및 음성 안내 기능

- ■음성 안내를 통한 작동 안내 기능
- 음성 녹음 ON/OFF 기능 및 스피커 출력 ON/OFF 기능
- 고성능 마이크로폰 내장

#### • 보조 전원 및 배터리 방전 방지기능 내장

- 대용량 캐패시터 내장으로 전원차단 시 녹화 중 영상을 안 전하게 보존
- 차량배터리 방전 방지기능 내장 (PC전용 뷰어에서 사용/미 사용 설정 가능, 별도의 상시전원 안전장치 불필요)
- 차량배터리 방전 방지기능 사용 중 방전차단 시 300uA 이하의 전류 소모 (12V 기준)

"설정 된 차단전압 미만의 전압이 30초이상 유지되면 자동 으로 전원을 차단하여 블랙박스로 인한 차량 배터리 방전을 방지"(차종 및 차량 상태에 따라 약간의 차이가 발생될 수 있습니다.)

#### • 기타

- 부드럽고 감성적인 디자인 적용(본체 탈착 편리)
- 본체전면 시큐리티 LED 램프 탑재 (LCD설정 / PC전용 뷰 어에서 LED 라이팅 기능 ON/OFF 설정 가능)

- 모니터 별 영상입력 방법은 모니터에서 제공된 매뉴얼을 참고하세요.
- 비디오 케이블을 별도 구매이며, 내비게이션 AV IN의 PLUGPin 사양 확인 후 사용가능합니다.

- 본 사용설명서의 구성 품목의 그림은 실제 제품과 차이가 있을 수 있습니다.

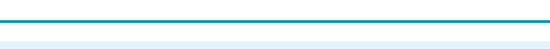

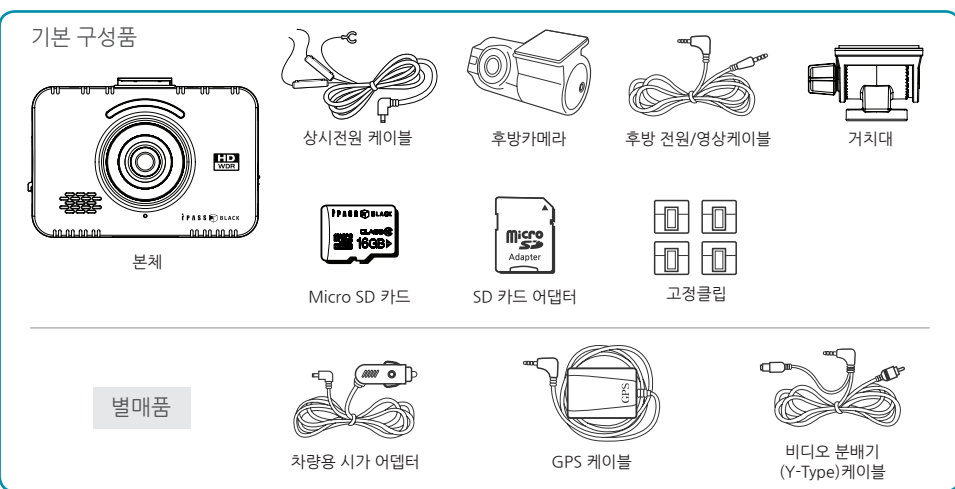

2-2. 제품 구성

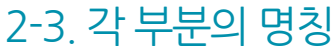

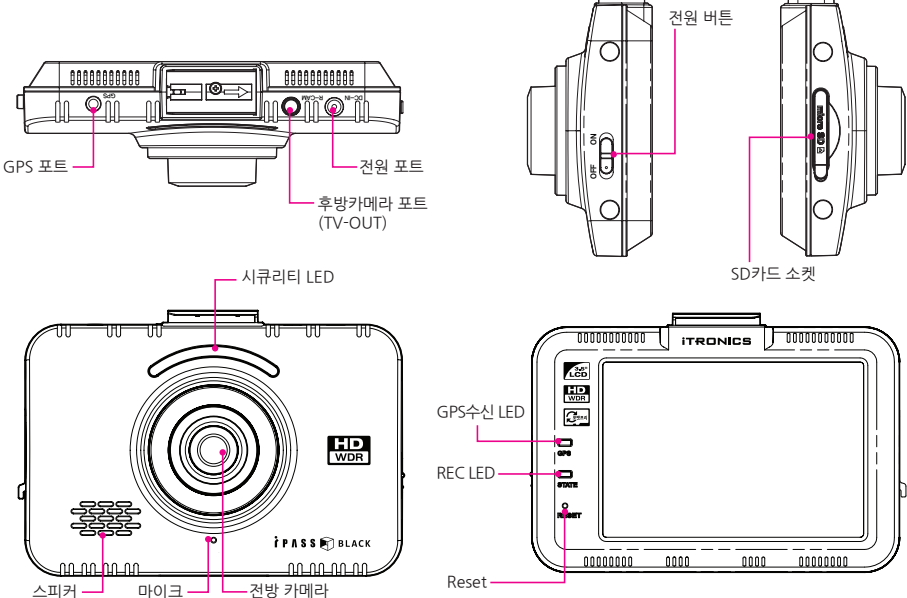

# 3-1. 제품 설치 방법

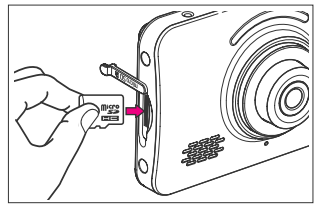

1. Micro SD 카드를 제품에 삽입합니다. (SD 단자 방향 주의)

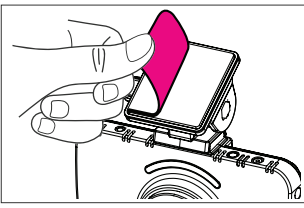

2. 거치대의 양면테이프 보호비닐을 제거합니다.

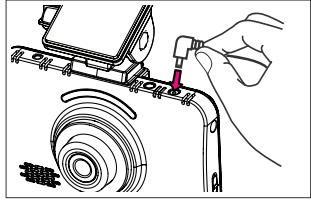

3. 상시전원케이블을 제품의 전원 연결단자 에 연결합니다.

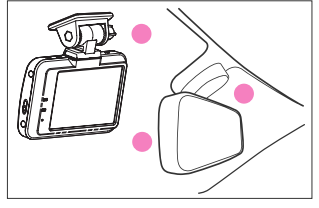

4. 차량 앞유리 상단 미러중간 또는 좌우에 제품을 설치합니다.

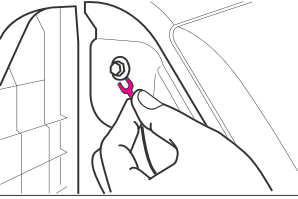

5. 상시전원케이블을 퓨즈박스에 연결합니 다. (차량의 상시전원이 나오는 퓨즈에 연결 하세요.)

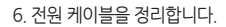

# 3-2. 후방카메라 설치 방법

1. 차량 및 본체전원 OFF

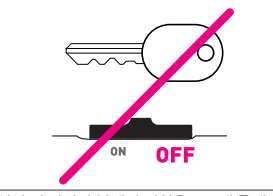

설치 전 차량과 본체의 전원을 OFF해 주세요. (전원케이블을 분리) 2. 후방카메라 부착

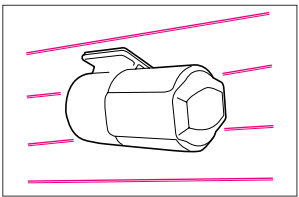

거치대의 양면테이프 보호비닐을 제거 후 적당한 위치를 선정하여 후방카메라를 부착합 니다.

#### 5. 작동 상태 확인

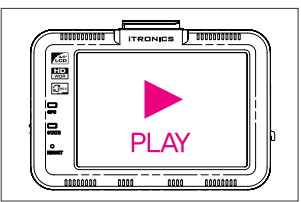

본체 전원 연결 후 TV-OUT 또는 SD카드에 저장 된 영상을 확인하여 작동 여부를 확인합니다. (TV-OUT 확인 시 비디오 분배기 케이블 연결되 어야 함) 3. 후방카메라 각도 조절

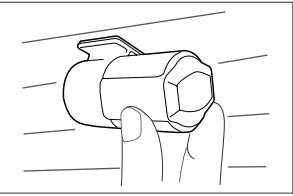

후방카메라 부착상태에서 각도 조절을 합니 다. 조정 각도는 렌즈면의 직각 또는 약간 아래 방향으로 향하는 것이 좋습니다.

6. 후방 전원/영상 케이블 정리

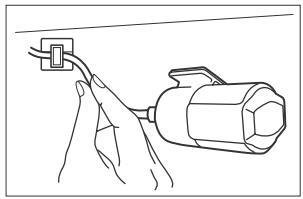

정상 작동 확인 후 후방 전원/영상 케이블을 깔끔하게 정리합니다. 매립 작업 시 본체 및 후방카메라 단자에서 케이블이 빠지지 않도록 주의하여 주시고, 매립 작업 후 연결 상태를 다시 한번 확인하여 주십시오.

4. 케이블 연결

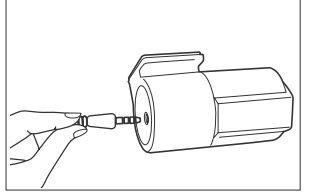

후방카메라 케이블의 한쪽플러그를 후방카메 라 단자에, 반대쪽 플러그를 본체의 R-CAM 단자에 각 크기에 맞게 연결합니다

### ・ 설치시 주의사항

1. 상시전원케이블 연결방법

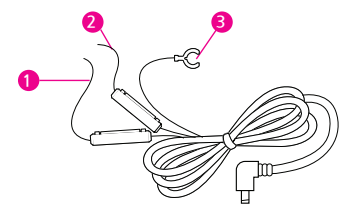

#### 블랙박스의 전원선은 (상시전원 장치를 이용한다면) 3가닥입니다.

Battery 선 (빨강): 정지등, 비상등 등 상시 전원이 공급되는 퓨즈에 연결
 ACC 선 (노랑): 시동을 끄면 전원이 공급되지 않는 장치의 퓨즈에 연결
 Ground 선 (검정): 접지선

2. 비디오 분배기 & 후방카메라 케이블 연결방법(TV-OUT 연결시)

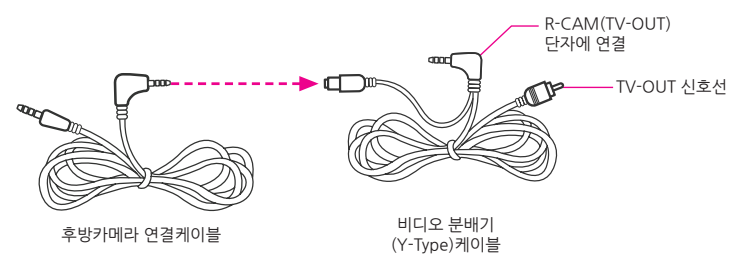

# 3-3. GPS/AV-OUT 설치 방법

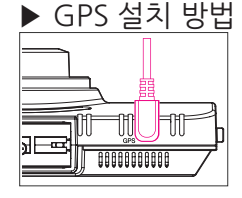

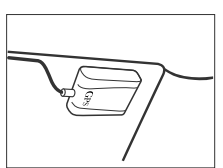

본체의 GPS 단자에 외장형 GPS 모듈을 연결 합니다.

외장형 GPS 모듈을 하늘이 잘 보이는 곳에 부착 한 후 케이블을 정리 합니다.

### ▶ TV-OUT 연결 방법

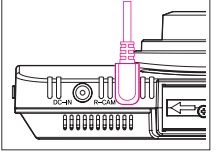

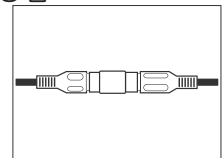

본체의 R-CAM(TV-OUT) 단자에 비디오분배기 (Y-Type)케이블을 연결합 니다. (10P:비디오분배기 연결방법 참고) TV-OUT 케이블과 고객님 이 사용하시는 내비게이션 AV IN케이블을 연결하시 면 됩니다.

### 🚺 GPS 설치시 주의사항

- GPS는 블랙박스 본체 및 다른 전자기기와 가까이 있을 경우 수신 저하가 발생할 수 있으니 최대한 전자기기류와 이격을 시켜 설치를 하십시오
- 기후 및 위성 상태, 주변지형에 의해 수신상태가 불안할 수 있습니다.
- 차량 전면 유리에 진한 썬팅 및 금속성분의 부착물이 있을 경우 수신 장애가 있을 수 있습니다.

### ⚠️ TV - OUT 연결시 주의사항

- 내비게이션과 연결시 내비게이션 정품 영상케이블이 별도로 필요 합니다.
- ■순정형 내비게이션은 설치가 제한적일 수 있으며 추 가 공임비가 발생 할 수 있습니다.
- 각 케이블의 단자 위치 확인하여 연결하시기 바랍니 다. 잘못 연결 시 제품 고장의 원인이 될 수 있고, 이로 인한 손해에 대해서는 당사가 책임지지 않습니다.

3-4. 녹화 방식

1. 녹화하기 : 전원 입력 시 자동 부팅을 하며, 기본 상시 녹화방식으로 시작 합니다.
 2. 녹화모드 : 주행모드와 주차(모션)모드로 분류됩니다.
 3. 녹화방식 : 상시 녹화, 이벤트 녹화, 모션 녹화 세 가지로 분류 저장됩니다.

※ 자동 녹화 방법과 수동 녹화 방법은 아래 표를 참고하십시오.

| 녹화모드 | 녹화방식  | 자동녹화방식     | 녹화시간                  |
|------|-------|------------|-----------------------|
| ス해ロロ | 상시녹화  | -          | 메모리 절약                |
| 수행모드 | 이벤트녹화 | G센서 충격감지 시 |                       |
| 주차모드 | 모션녹화  | -          | 이벤트/모션<br>발생 전 10초 포함 |
|      | 이벤트녹화 | G센서 충격감지 시 |                       |

※ 주차모드로 전환되면 LCD 절전시간은 사용자의 설정시간(30초/60초/항상)과 상관없이 30초간 유지 후 꺼집니다. ※ 주차모드로 전환되면 G센서 충격감도는 상시모드(주행중 녹화)로 녹화할 때 보다 더욱 민감해집니다.

### 3-5. 녹화 시간

▶ 기본세팅

0

주의

| 채널  |      | 카메라  | 16GB        |             |              | 32GB        |             |              | 64GB        |             |              |
|-----|------|------|-------------|-------------|--------------|-------------|-------------|--------------|-------------|-------------|--------------|
|     | 화질   |      | 상시<br>(50%) | 모션<br>(20%) | 이벤트<br>(30%) | 상시<br>(50%) | 모션<br>(20%) | 이벤트<br>(30%) | 상시<br>(50%) | 모션<br>(20%) | 이벤트<br>(30%) |
| 1채널 | 최고화질 | 전방   | 176         | 71          | 106          | 359         | 143         | 215          | 723         | 289         | 434          |
|     | 고화질  | 전방   | 212         | 85          | 127          | 430         | 172         | 258          | 867         | 347         | 520          |
|     | 일반화질 | 전방   | 265         | 106         | 159          | 538         | 215         | 323          | 1084        | 434         | 650          |
| 2채널 | 최고화질 | 전/후방 | 141         | 56          | 85           | 287         | 115         | 172          | 578         | 231         | 347          |
|     | 고화질  | 전/후방 | 163         | 65          | 98           | 331         | 132         | 199          | 667         | 267         | 400          |
|     | 일반화질 | 전/후방 | 193         | 77          | 116          | 391         | 156         | 235          | 788         | 315         | 473          |
|     |      |      |             |             |              |             |             |              |             |             |              |

(단위 : 분)

- 시간 별 : 저장공간이 부족하면, 시간 순으로 오래된 녹화 파일부터 자동 삭제됩니다.
- 유형 별 : 녹화파일 저장 시, 녹화 유형별로 메모리 사용 비율을 설정합니다. 유형별로 설정된 저장공간이 가득 차면 녹화 파일은 오래된 파일부터 순차적으로 자동 삭제됩니다. 사고영상 녹화 파일도 지워질 수 있습니다.

#### ITB-350 14

#### ※ GPS Icon : 미적용 시 회색, 정상수신 시 하얀색으로 아이콘 활성화

|                         |     |                     | 후면 LED              |          |              |                   |  |  |  |
|-------------------------|-----|---------------------|---------------------|----------|--------------|-------------------|--|--|--|
| 하모                      | 78  | 2101150             |                     | GPS LED  |              |                   |  |  |  |
| 양숙                      | イモ  | 신먼LED               | 녹화 LED              | 보통       | GPS          | 연결                |  |  |  |
|                         |     |                     |                     | (NO GPS) | GPS 정상수신     | GPS 미수신           |  |  |  |
| 부팅                      | -   | 백색 ON               | 적색 ON               |          | 적색 ON        |                   |  |  |  |
| 펌웨어 업데이트                | -   | 백색 ON               | 적색 ON               |          | 격색 ON        |                   |  |  |  |
| 상시녹화 /<br>이벤트 모드 대기 (N) | 1채널 | 13 ON / 13 OFF      | 적색 ON 0.5 / OFF 2.5 |          |              |                   |  |  |  |
|                         | 2채널 | 1초 UN / 1초 UFF      | 녹색 ON 0.5 / OFF 2.5 |          |              |                   |  |  |  |
|                         | 1채널 |                     | 적색 ON 0.5 / OFF 0.5 |          | 노래 ON 주황색 OI |                   |  |  |  |
| 이벤드 중격시 (E)             | 2채널 | 0.5초 0N / 0.5초 0FF  | 녹색 ON 0.5 / OFF 0.5 |          |              | 주황색 ON<br>(녹색/적색) |  |  |  |
| オミレデ(の)                 | 1채널 |                     | 적색, 녹색 0.5초         | OFF      |              |                   |  |  |  |
| 구시 숙와 (P)               | 2채널 | 0.252 0N7 0.252 OFF | 간격 순차 점멸            | OIT      |              |                   |  |  |  |
| スシートショーリー               | 1채널 | LED 5개 0.5초 간격      | 적색, 녹색 1.5초         |          |              |                   |  |  |  |
| 수자 독화 내기                | 2채널 | 좌우 왕복               | 간격 순차 점멸            |          |              |                   |  |  |  |
| SD카드 없음<br>(기타 오류 포함)   | -   | OFF                 | OFF                 |          |              |                   |  |  |  |

3-6. LED 동작 안내

#### ITB-350 15

#### ※ 환경설정에서 녹화방식을 이벤트 녹화로 설정했을 때만 "이벤트 녹화를 시작합니다." 라는 음성안내가 나옵니다.

| 상 황                                                | 음성 멘트               |
|----------------------------------------------------|---------------------|
| SD 카드 제거/오류                                        | "SD 카드를 점검해주세요."    |
| 펌웨어 업데이트 시작                                        | "펌웨어 업데이트를 시작합니다."  |
| 펌웨어 업데이트 완료                                        | "펌웨어 업데이트를 완료했습니다." |
| 상시 녹화 시작 (부팅 시)                                    | "상시 녹화를 시작합니다."     |
| * 이벤트 녹화 시작 (부팅 시)                                 | "이벤트 녹화를 시작합니다."    |
| 주차 녹화 시작                                           | "주차 녹화를 시작합니다."     |
| 녹화종료                                               | "종료합니다."            |
| 후방 카메라 경고음 (녹화 채널이 2채널인 상태에서<br>후방 카메라에 이상이 있는 경우) | "띵동"                |
|                                                    |                     |

# 3-7. 음성 안내

## 3-8. LCD 환경 설정

블랙박스의 모든 환경은 LCD 창을 통하여 설정 및 변경 할 수 있습니다.

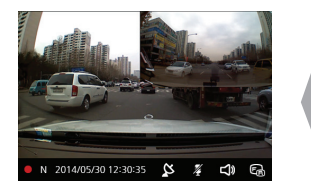

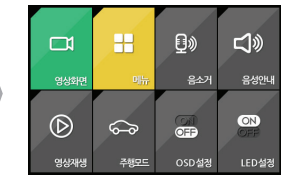

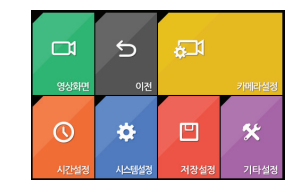

| 메뉴    |         | 설명                        |  |  |  |
|-------|---------|---------------------------|--|--|--|
|       | 영상화면    | 라이브 화면으로 이동               |  |  |  |
|       | 메뉴      | 설정 메뉴로 이동                 |  |  |  |
| 퀵메뉴   | 음소거     | 음성 녹음 ON/OFF              |  |  |  |
|       | 음성안내    | 스피커 ON/OFF                |  |  |  |
|       | 영상재생    | 재생 리스트 화면으로 이동            |  |  |  |
|       | 주행/주차모드 | N(주행), P(주차)모드            |  |  |  |
|       | OSD설정   | 녹화 화면에 OSD ON/OFF         |  |  |  |
|       | LED 설정  | 외부 LED 표시기 ON/OFF         |  |  |  |
|       | 시간설정    | 블랙박스의 시간 설정               |  |  |  |
| 시간설정  | 표준시간대   | 표준 시간대 설정                 |  |  |  |
|       | 일광절약    | 일광 절약 시간 적용 설정            |  |  |  |
|       | 차단전압    | 차단전압은 주차모드시 설정            |  |  |  |
|       | LCD설정시간 | 항상켜짐/30초후 꺼짐/60초후 꺼짐      |  |  |  |
| 시스템설정 | TV-OUT  | TV 출력방식을 설정(OFF/NTSC/PAL) |  |  |  |
|       | 고온차단    | 고온차단 설정                   |  |  |  |
|       | 스피커볼륨   | 스피커 볼륨을 조절                |  |  |  |

| 메뉴    |          | 설명                     |  |  |  |  |
|-------|----------|------------------------|--|--|--|--|
|       | 전방화질     | 전방 카메라 녹화 화질           |  |  |  |  |
|       | 후방화질     | 후방 카메라 녹화 화질           |  |  |  |  |
|       | 상시/이벤트녹화 | 녹화방식을 설정               |  |  |  |  |
| 저장설정  | 저장채널     | 녹화 채널 설정               |  |  |  |  |
|       | 녹화볼륨     | 저장 사운드의 볼륨을 조절         |  |  |  |  |
|       | 모션민감도    | 모션 센서의 감도 설정           |  |  |  |  |
|       | 충격강도(주행) | G센서의 충격 감지 강도 설정 (주행중) |  |  |  |  |
|       | 충격강도(주차) | G센서의 충격 감지 강도 설정 (주차중) |  |  |  |  |
|       | 시스템정보    | 시스템정보 보기               |  |  |  |  |
|       | 메모리관리    | 녹화파일 비율을 조절            |  |  |  |  |
| 기타설정  | 터치보정     | LCD터치스크린 보정            |  |  |  |  |
|       | 포맷       | SD 카드를 포맷              |  |  |  |  |
|       | 공장초기화    | 환경 설정을 초기화             |  |  |  |  |
| 카메라설정 | 카메라설정    | 카메라의 밝기/채도를 조절         |  |  |  |  |

# 3-9. 전용뷰어 - 프로그램 설치 방법

#### 1. 시스템 요구사항

- Windows XP(32bit), Windows Vista(32bit), Windows7(32/64bit), Windows8(32/64bit)
- Pentium4 2.8GHz & RAM 1GB 이상.
- 모니터 해상도: 1024 X 768
- DirectX 지원 (WPF)

#### 2. 설치

- 홈페이지에서 뷰어프로그램을 다운로드합니다. (www.ipassblack.co.kr)
- Setup.exe을 실행시키면 뷰어프로그램이 설치됩니다.
- 이후 설치 대화 상자의 설치 순서에 따라 설치를 계속합니다.

#### 1. NEXT

| <b>у</b> ПВ-350                                                                                                    |                                                                                               |
|----------------------------------------------------------------------------------------------------|-----------------------------------------------------------------------------------------------|
| Welcome to the ITB-350 Setup Wizard                                                                                                    | 5                                                                                             |
| The installer will guide you through the steps required to install ITB-                                                                                                    | 350 on your computer.                                                                         |
| WARNING: This computer program is protected by cospigit law a<br>Unsufficieled dialocation or distribution of this program, or any portion<br>or oriminal penalties, and will be prosecuted to the maximum extent | nd international treaties.<br>on of R, may result in servere civil<br>possible under the law. |
|                                                                                                    |                                                                                               |

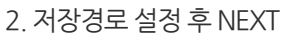

| select installatio                | n Folder                               |                                      |
|-----------------------------------|----------------------------------------|--------------------------------------|
| he installer will install ITB-35  | 0 to the following folder.             |                                      |
| o install in this folder, click." | Nest". To install to a different folde | r, enter it below or click "Browse". |
| Folder:                           |                                        |                                      |
| C:WProgram Files (x)              | 6/WIPASS BLACKWITB-350                 | Browse                               |
|                                   |                                        | Disk Cost                            |
| Install ITB-350 for yourself,     | or for anyone who uses this comp.      | .ter.                                |
| Everyone                          |                                        |                                      |
| 🗇 Just me                         |                                        |                                      |
|                                   |                                        |                                      |

### 3. NEXT

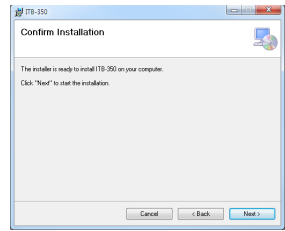

### 4. 설치중

| 10 TTB-350                  |                       |
|-----------------------------|-----------------------|
| Installing ITB-350          | 5                     |
| 118-350 is being installed. |                       |
| Please wat .                |                       |
|                             |                       |
|                             |                       |
|                             |                       |
|                             |                       |
| Cancel                      | <back next=""></back> |

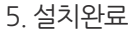

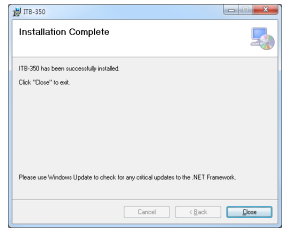

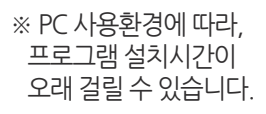

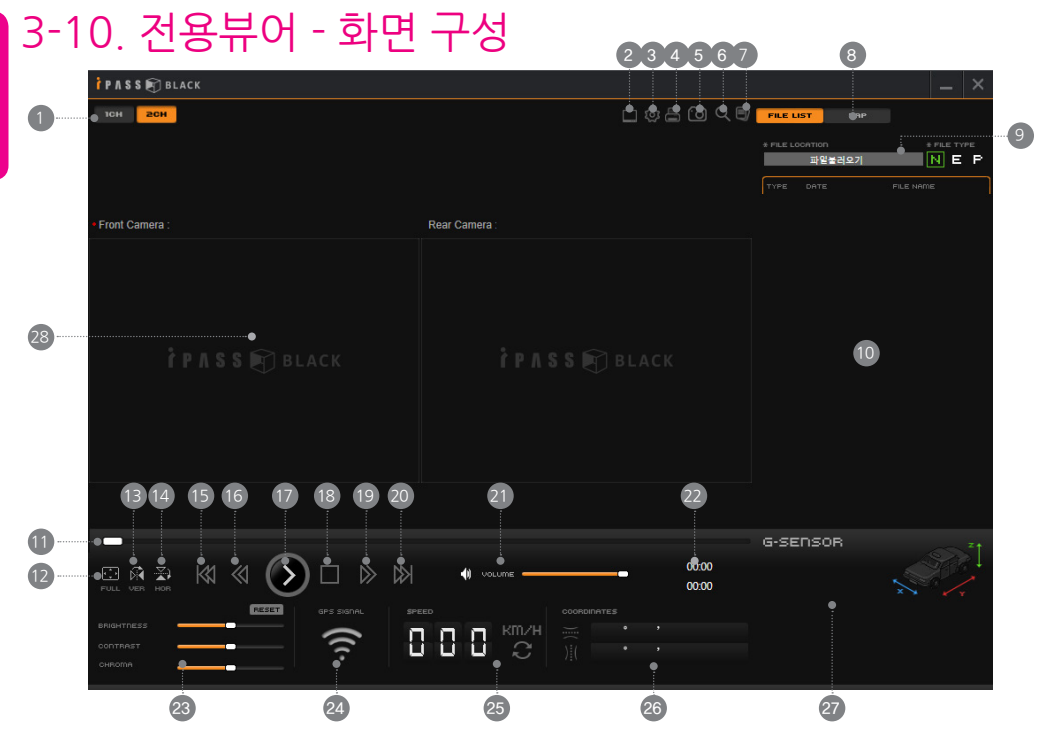

사용하기

ITB-350 19

| 항 목  | 설명                 | 항 목  | 설명            |
|------|--------------------|------|---------------|
| 1    | 전방채널/전방&후방채널       | (16) | -5초 이동        |
| 2    | 뷰어 환경 설정           | (17) | 재생 또는 일시 정지   |
| 3    | 블랙박스 환경 설정         | (18) | 재생 종료         |
| 4    | 영상 인쇄              | (19) | +5초 이동        |
| 5    | 영상 캡쳐              | 20   | 다음 파일 재생      |
| 6    | 확대                 | (21) | 음성 볼륨 조절      |
| 7    | 파일분리               | 22   | 총 파일시간 / 재생시간 |
| 8    | 재생 파일목록/지도화면 전환 버튼 | 23   | 명도/채도         |
| 9    | 파일경로 찾기            | (24) | GPS 수신상태      |
| 10   | 재생파일 목록/지도화면 전환 창  | 25   | 주행속도          |
| (11) | 재생 바               | 26)  | 위도/경도         |
| (12) | 전체화면               | 27)  | G센서 정보        |
| (13) | 좌우반전               | (28) | 재생화면          |
| (14) | 상하반전               |      |               |
| (15) | 이전 파일 재생           |      |               |
|      |                    |      |               |

# 3-11. 전용뷰어 - 뷰어 설정

| PASS 🗊 BLACK                                                                    |                                    |              |    |                                     |    |                                                                  | -  | × |
|---------------------------------------------------------------------------------|------------------------------------|--------------|----|-------------------------------------|----|------------------------------------------------------------------|----|---|
| 📺 Viewer Setup                                                                  |                                    |              |    |                                     |    |                                                                  |    |   |
| • JPEG 저장 경로<br>C:₩Program Files (x86)₩IPASS BLACK₩ITB-350₩Jpeg<br>• 언어선택 KOREA | 1                                  |              | •  | 경상 조정<br>밝기<br>볼륨                   |    | 대비                                                               |    | I |
| • 재생모드                                                                          | © 1 CH                             | • 2 CH       |    |                                     |    |                                                                  |    |   |
| • 반복재생                                                                          | ୦ ଖ                                | ◎ 아니오        |    |                                     |    |                                                                  |    |   |
| • App 항상 위로                                                                     | ି ଖ                                | ◎ 아니오        |    |                                     |    |                                                                  |    |   |
| • 영상반전 전방 카메라 성하 반전<br>후방 카메라 성하 반전                                             | <ul> <li>좌석</li> <li>조석</li> </ul> | 우 반전<br>우 반전 |    | 버전/빌드 날자                            |    | Rights reserved Ver2.0                                           |    |   |
| · 제품모앱 [[18-350                                                                 |                                    | •            |    | DLL 버전<br>CPU/OS version<br>디바이스 정보 | n  | Ver2.0.0<br>Microsoft Windows NT 6.1.7601 Service Pac<br>ITB-350 | (1 |   |
|                                                                                 | 초기화                                |              | 확인 |                                     | 취소 |                                                                  |    |   |
|                                                                                 |                                    |              |    |                                     |    |                                                                  |    |   |

| 항목        | 설명                            |
|-----------|-------------------------------|
| JPEG 저장경로 | 캡쳐한 화면 이미지 저장경로를 설정합니다.       |
| 언어선택      | 사용자 언어를 선택합니다.                |
| 재생모드      | 재생시 채널수를 설정합니다.               |
| 반복재생      | 반복재생 유무를 설정합니다.               |
| App 항상 위로 | 뷰어창의 배치를 항상 위로 할 것 인지 설정합니다.  |
| 영상반전      | 재생영상의 상하/좌우반전을 설정합니다.         |
| 제품모델      | 사용 제품의 모델을 선택합니다.             |
| 영상 조정     | 뷰어 재생화면에 설정된 밝기/대비/채도를 보여줍니다. |
| 볼륨        | 뷰어 재생화면에 설정된 영상볼륨을 보여줍니다.     |

# 3-12. 전용뷰어 - 환경 설정 1

| P A S S 🖲              | 🗊 BLACK      |                              |                              |   |                |                         |  |   | _ | × |
|------------------------|--------------|------------------------------|------------------------------|---|----------------|-------------------------|--|---|---|---|
| Ś                      | Setup [ITB-3 | 50]                          |                              |   |                |                         |  |   |   |   |
|                        | 기본설정         | 시스템설정                        |                              |   |                |                         |  | ļ |   |   |
| • 녹화                   | 모드           | <ul> <li>전방 영상 품질</li> </ul> | <ul> <li>후방 영상 품질</li> </ul> |   |                |                         |  |   |   |   |
| 상시                     | •            | 상 🔹                          | 상 .                          | · |                |                         |  |   |   |   |
| • 녹화                   | 시간           | • 모션감지 감도                    | • 주행 모드 G-Sensor             |   |                |                         |  |   |   |   |
| 메모리                    | 절약 ▼         | 3 •                          | 3                            | · |                |                         |  |   |   |   |
| <ul> <li>주차</li> </ul> | 모드 G-Sensor  | <ul> <li>음성 출력 볼륨</li> </ul> | <ul> <li>음성 녹화 볼륨</li> </ul> |   |                |                         |  |   |   |   |
| 3                      | •            | 2 •                          | 2                            | · |                |                         |  |   |   |   |
| • LCD                  | 스크린 세이브      | • TV-OUT 출력방식                | • OSD 출력                     |   |                |                         |  |   |   |   |
| 30杰                    | •            | OFF •                        | 예 .                          | · |                |                         |  |   |   |   |
| • LED셸                 | 훌력           | • 차단전압 설정                    | • 온도차단 사용                    |   |                |                         |  |   |   |   |
| ଜା                     | •            | 12.2(24.3)V •                | ଜା -                         | · |                |                         |  |   |   |   |
| • 녹화                   | 채널 선택        |                              |                              |   | Serial N       | umber :                 |  |   |   |   |
| 2채널                    | •            |                              |                              |   | Firmwar<br>사용자 | e Ver. : 1.1.1<br>정의 정보 |  |   |   |   |
|                        |              |                              |                              |   |                |                         |  |   |   |   |
|                        |              |                              | 초기화                          |   | 저장             | 취소                      |  |   |   |   |
|                        |              |                              |                              |   |                |                         |  |   |   |   |
|                        |              |                              |                              |   |                |                         |  |   |   |   |

| 항 목           | 설명                        |
|---------------|---------------------------|
| 녹화 모드         | 녹화 모드를 설정합니다.             |
| 전방 영상 품질      | 전방에서 녹화되는 영상 품질을 설정합니다.   |
| 후방 영상 품질      | 후방에서 녹화되는 영상 품질을 설정합니다.   |
| 녹화 시간         | 녹화파일 시간을 설정합니다.           |
| 모션감지 감도       | 주차모드에서 모션 감지하는 감도를 설정합니다. |
| 주행모드 G-Sensor | 주행시 G센서 이벤트 감도를 설정합니다.    |
| 주차모드 G-Sensor | 주차시 G센서 이벤트 감도를 설정합니다.    |
| 음성 출력 볼륨      | 음성안내 볼륨을 설정합니다.           |
| 음성 녹화 볼륨      | 녹화 음성의 볼륨을 설정합니다          |
| LCD 스크린세이브    | LCD를 꺼 소비되는 전원을 줄입니다.     |
| TV-OUT 출력방식   | 외부출력 비디오 포맷을 설정합니다.       |
| OSD 출력        | LCD에 OSD 출력을 설정합니다.       |
| LED 출력        | 전방 씨큐리티 LED 점등을 설정합니다.    |
| 차단전압 설정       | 상시전원 사용 시 차단전압을 설정합니다.    |
| 온도차단 사용       | 고온차단 기능 적용 여부를 결정합니다.     |
| 녹화 채널 선택      | 녹화 채널을 설정합니다.             |

# 3-12. 전용뷰어 - 환경 설정 2

| 한 P A S S 한 BLACK                                                                                                    |  |
|----------------------------------------------------------------------------------------------------|--|
| ⓒ Setup [ITB-350]           기본설정                                                                                                    |  |
|                                                                                                    |  |
|                                                                                                    |  |
| • 카메라 센서 설정<br>연도                                                                                                    |  |
| 4 <u>8</u>                                                                                                    |  |
| • SD카드 들더 비를 조정<br>블랙박스 부팅 시 일부 파일이 삭제될 수 있음                                                                                             |  |
| 0%         20%         40%         60%         80%         100%           Movie         Motion         Event         Event         Event |  |
|                                                                                                    |  |
| 太刀(3) 取み 割々                                                                                                    |  |
| -11 10 11-                                                                                                    |  |

| 항 목               | 설명                                         |
|-------------------|--------------------------------------------|
| 카메라 센서            | 명도, 채도를 설정합니다. 센서 초기화 버튼을 누르면 기본값으로 변경됩니다. |
| SD 카드 폴더<br>비율 조정 | 속성별 녹화 비율을 설정합니다.                          |

사용 하기

# 3-13. 환경설정 기본 값

| 항목            | 설정 값        |
|---------------|-------------|
| 녹화모드          | 상시          |
| 전방 영상 품질      | 상           |
| 후방 영상 품질      | 상           |
| 녹화시간          | 메모리 절약      |
| 모션감지 감도       | 3           |
| 주행모드 G-Sensor | 3           |
| 주차모드 G-Sensor | 3           |
| 음성 출력 볼륨      | 2           |
| 음성 녹화 볼륨      | 2           |
| LCD 스크린 세이브   | 30 초        |
| TV-OUT 출력방식   | OFF         |
| OSD 출력        | 예           |
| LED 출력        | 예           |
| 차단전압 설정       | 22.2(24.3)V |

| 항목                      |                 | 설정 값  |  |  |  |
|-------------------------|-----------------|-------|--|--|--|
| 온도차단 사용                 |                 | ଜା    |  |  |  |
| 녹화 채널 선택                |                 | 2채널   |  |  |  |
| 카메라센서                   | Brightness (명도) | 중간 위치 |  |  |  |
|                         | Color (채도)      | 중간 위치 |  |  |  |
|                         | 상시              | 50    |  |  |  |
| SD Card 폴더<br>비율 조정 (%) | 모션              | 20    |  |  |  |
| -                       | 이벤트             | 30    |  |  |  |

# 3-14. 재생방법 (블랙박스)

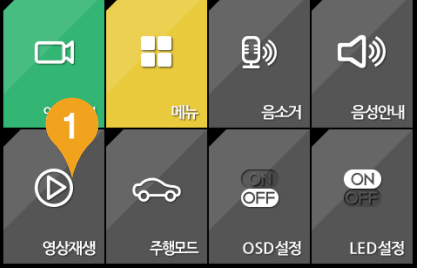

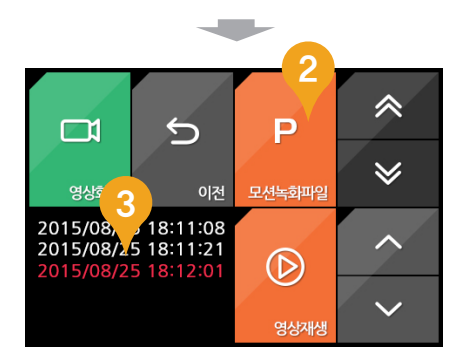

| NO. | 이름            | 표시사항   | 내용                      |
|-----|---------------|--------|-------------------------|
| 1   | 재생            | lcon   | 영상보기 아이콘 선택             |
| 2   | 상시 / 이벤트 / 모션 | Tab    | 각각의 파일 리스트 보기           |
| 3   | 파일 리스트        | List   | 선택된 탭의 저장 파일 리스트        |
| 4   | 재생 영상         | Window | 녹화영상 재생 창               |
| 5   | LIVE 화면       | Button | Live 화면으로 돌아가기          |
| 6   | 전/후방          | Button | 전/후방 영상 Toggle. 현 상태 표시 |
| 7   | 이전파일          | Button | 이전파일 재생하기               |
| 8   | 재생/일시정지       | Button | 영상 재생/일시정지 하기           |
| 9   | 다음파일          | Button | 다음 파일 재생 하기             |
| 10  | 돌아가기          | Button | 리스트 목록으로 돌아가기           |
|     |               |        |                         |

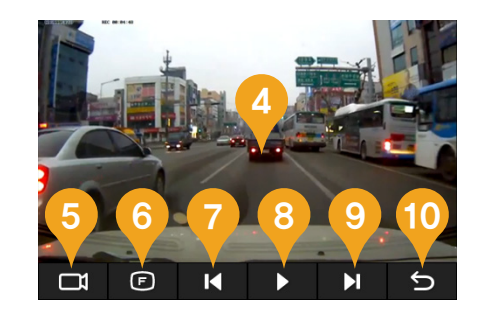

# 3-15. 재생방법 (일반 동영상 플레이어)

1) 블랙박스에서 SD카드 분리

커버를 분리 후, SD카드를 살며시 누르면 SD카드를 제품에서 분리할 수 있습니다

#### 2) PC 연결

SD카드를 USB리더기 또는 어댑터에 연결하여 PC에 연결합니다.

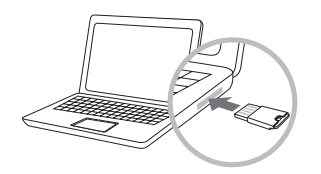

#### 3) 재생하기

이동식 디스크를 실행하면 속성별 녹화폴더가 있습니다. 각 폴더내의 파일을 선택하여 PC에 설치된 기본 플레이어로 재생합니다

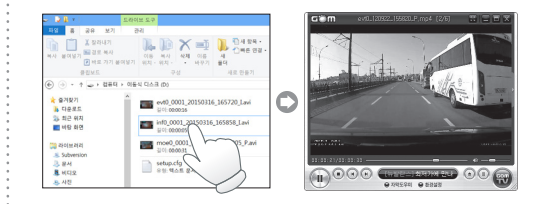

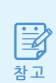

infxx : 상시녹화 moexx : 움직임 감지 녹화 (주차모드)

- evtxx : 충격감지 녹화
- GPS 사용 시 전용뷰어를 통해 확인이 가능합니다

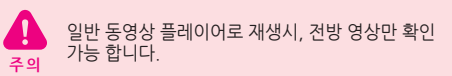

# 3-16. 재생방법 (전용뷰어)

- 1~2) 일반 동영상 플레이어로 재생방법과 동일합니다.
- 3) 전용 뷰어 실행

전용 뷰어 프로그램을 실행합니다.

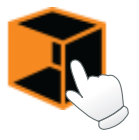

- 4) 재생파일 불러오기
  - 뷰어 오른쪽 상단에 있는 FILE LOCATION의 "파일 불러오기"를 눌러 SD카드 경로를 지정 합니다.

(자동으로 파일 목록이 녹화 속성별로 정렬됨)

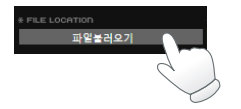

#### 5) 재생하기

오른쪽 파일목록 창에 각 녹화 속성별로 재생목록이 생성되며, 파일을 선택하여 재생합니다.

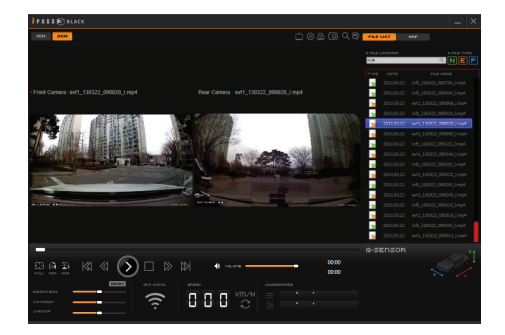

# 3-17. 재생방법 (TV/내비게이션)

#### 1) 비디오 케이블 연결

ネ っ

블랙박스의 (영상출력) 단자에 비디오케이블을 연결합니다.

TV /내비게이션의 (영상입력) 비디오케이블을 서로 연결합니다. (비디오케이블 : 별도 구매)

#### 2) 외부기기 입력모드 변경

TV/내비게이션의 외부 입력모드로 설정 변경 후 실시간으로 녹화되는 영상을 확인 할 수 있습니다. 실시간 영상 및 녹화영상 지원합니다.

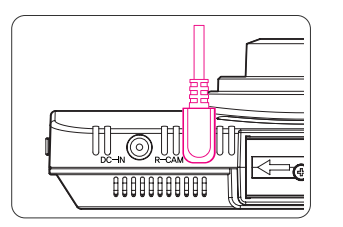

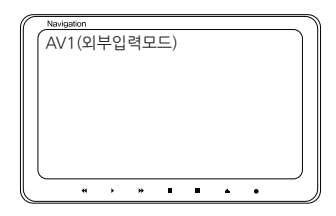

• 연결은 반드시 외부 입력단자가 있는 TV / 내비게이션만 가능합니다. 외부 모니터 케이블은 모니터 업체에서 문의하세요.

• 기기마다 외부입력 모드 전환 방법이 다르므로 각 외부 모니터 제품의 매뉴얼을 참고하세요.

## 3-18. 전방/후방 화면전환 방법

- 후방카메라들 장착하여 2채널 설정일 경우, LCD 화면이 전방/후방, 후방/전방, 전방, 후방 순으로 우측상단 (전체화면의 ¼영역)을 터치할 때마다 화면이 자동전환 됩니다.
- LCD화면만 각각 다르게 보이지만, 녹화는 후방카메라가 장착되어 있는 경우, 2채널 모두 녹화됩니다.

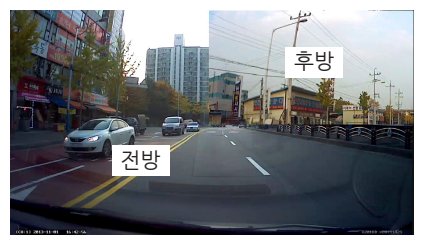

전방/후방 LCD 화면

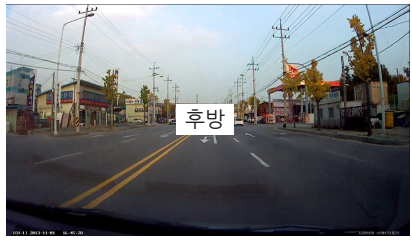

후방 전체 LCD화면

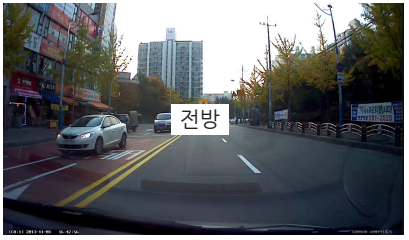

전방 전체 LCD화면

# 3-19. 영상을 PC에 저장하는 방법

SD카드의 경로에 들어갑니다
 저장하려는 영상이 있는 폴더에 들어갑니다.
 저장할 위치에 새로운 폴더를 생성합니다.
 복사하려는 파일을 복사할 위치에 드래그하여 복사합니다.

(폴더를 드래그하면 폴더 전체를 복사합니다.)

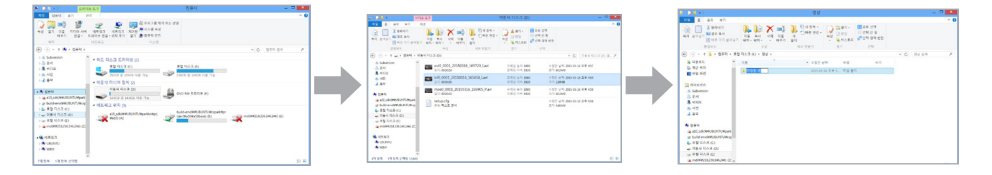

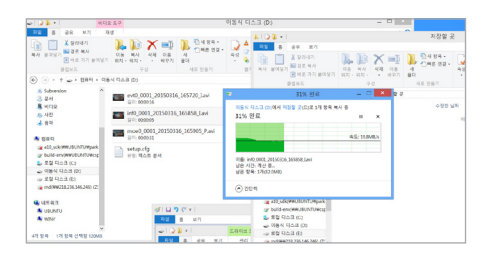

| 8128+1 H                                             |                                    |                                                                                             | 저진열 곳                      |                                              |             | 0 |
|------------------------------------------------------|------------------------------------|---------------------------------------------------------------------------------------------|----------------------------|----------------------------------------------|-------------|---|
| AS 8 00 M7                                           | 78                                 |                                                                                             |                            |                                              |             | - |
| ·····································                | 06 84 08 08<br>1 90-90-1 80-1 1971 | 1<br>1<br>1<br>1<br>1<br>1<br>1<br>1<br>1<br>1<br>1<br>1<br>1<br>1<br>1<br>1<br>1<br>1<br>1 | A BH-<br>Des<br>Mase<br>B7 | 2 후 선역<br>2 선역 안 왕<br>2 선역 안 왕<br>2 선역 양북 영정 |             |   |
| (e) · + 1 · 844 · 5                                  | 1 944 + 18 + 13 EAP                |                                                                                             |                            |                                              | × 6 202.204 |   |
| · 2890 4                                             | 114                                | +99.94                                                                                      | 0.0                        | 27                                           |             |   |
| (5 파견 9시<br>= H8 파견                                  | 👗 wie more presented and the       | N 200-00-06-0                                                                               | 8.4. ViCme                 | die file (a. 122,8394)                       |             |   |
| Subversion                                           |                                    |                                                                                             |                            |                                              |             |   |
| 8 viq2                                               |                                    |                                                                                             |                            |                                              |             |   |
| 8 40<br>2 84                                         |                                    |                                                                                             |                            |                                              |             |   |
| * 689                                                |                                    |                                                                                             |                            |                                              |             |   |
| (a) sch (WWOUNTJUpperk<br>(W build en (WWOUNT) 2010) |                                    |                                                                                             |                            |                                              |             |   |
| 🖕 eg ción (c)                                        |                                    |                                                                                             |                            |                                              |             |   |
|                                                      |                                    |                                                                                             |                            |                                              |             |   |
| - 064 Go.R (b)                                       |                                    |                                                                                             |                            |                                              |             |   |

## 3-20. 영상 분리 방법

- 1) 전용 PC뷰어의 영상 분리 버튼을 누릅니다.
- 2) 분리할 영상을 선택한 후 확인 버튼을 누릅니다.
- 3) C:\#Program Files\#BlackBoxViewer\#BlackBoxViewer\#Video 경로에 분리된 파일이 저장됩니다.

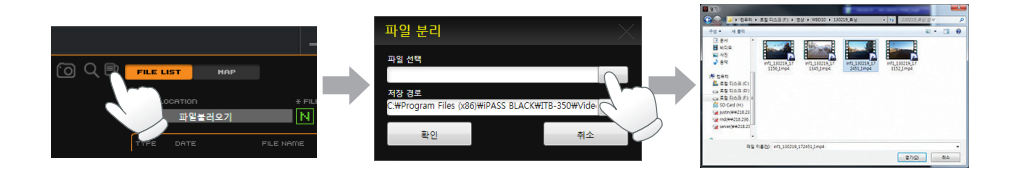

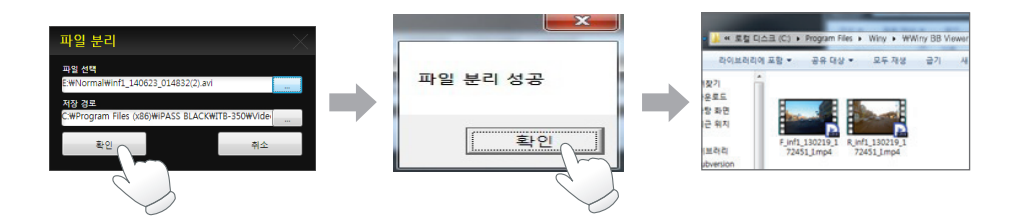

### 3-21. 펌웨어 업그레이드

### 1. 자동 업그레이드

- 1) 전원 OFF 상태에서 메모리카드를 분리합니다.
- 2) PC에 연결하여 메모리카드에 저장된 파일을 PC에 백업 합니다.
- 3) 당사 홈페이지(www.ipassblack.co.kr) 에서 다운로드 받은 신규 펌웨어를 메모리카드에 복사합니다.
- 4) 본체에 메모리카드를 삽입하고 전원을 ON 하면 자동으로 업그레이드가 진행 됩니다.
- 5) 업그레이드 진행 시 안내 멘트와 함께 LCD에 진행 상황이 표시 됩니다.
- 6) 정상적인 업그레이드 완료 시 제품의 초기화가 진행되며, 완료 시 음성 안내가 들립니다.

### 3-22. SD카드 포맷방법 및 상시전원 차단 설정

### 1. 포맷 방법

- 본 블랙박스는 메뉴상에서 SD 카드 포맷 기능을 지원합니다. ("메뉴 > 기타설정 > SD카드 포맷")
- "SD카드 포맷" 메뉴 이용 시 블랙박스에 설정되어 있던 환경은 유지 됩니다.

### 2. 상시전원 차단 설정 방법

본 기기는 차량배터리 방전 방지 기능을 내장하고 있으며 별도의 상시전원 안전장치를 필요로 하지 않습니다.
 기기 환경 설정과 PC 뷰어 프로그램에서 상시전원 차단기능의 사용 전압을 설정 할 수 있습니다.
 (차종, 계절 및 차량(배터리)의 노후화에 따라 설정전압을 다르게 하는 것이 좋습니다.)

1) 환경설정 : 메뉴 〉 시스템설정 〉 차단전압

2) PC 뷰어 : 설정 > 차단전압

차종 및 차량 상태에 따라 약간의 차이가 발생될 수 있습니다.

(차단전압:설정안함/

11.4(23.1) / 11.6 (23.4) / 11.8(23.7) / 12.0(24.0) / 12.2(24.3))

※ 설정된 차단전압 이하감지 시 바로 전압을 차단하지 않습니다.

(약 30초 감지 후 전압을 차단합니다.)

# 3-23. 제품 사양

| 사요 |              |      |
|----|--------------|------|
| 하  | 채널           |      |
| 21 | CPU          |      |
|    | Flash Memory |      |
|    | RAM          | 2561 |
|    |              |      |

| 채널            | 사 양 채널                                                                 |           | 사 양                                                   |
|---------------|------------------------------------------------------------------------|-----------|-------------------------------------------------------|
| CPU           | ARM Cortex A8 core                                                     | G-Sensor  | 3축 가속도 G 센서                                           |
| Flash Memory  | 128MByte NAND Flash                                                    | 영상방식      | AVI                                                   |
| RAM           | 256MByte DDR3 (128Mbyte x 2)                                           | 영상출력      | NTSC / PAL                                            |
| 영상 녹화         | 2채널                                                                    | 음성녹음      | 고감도 마이크 내장                                            |
| 카메라           | 전방 : Mega Pixel / 후방 : 0.4M Pixel<br>COMS 컬러 이미지 센서                    | 음성안내      | 스피커 내장                                                |
| 녹화 해상도        | 전방 : HD (1280 x 720)<br>후방 : D1 (720 x 480)                            | 비디오 코덱    | H.264 / AVC                                           |
| FPS           | 30 FPS / 30 FPS                                                        | 기록장치      | microSD Card<br>(up to 64GB opt.)                     |
| 화각            | 전방 : 89.9(H) x 64.9(V) x 120.3(D)<br>후방 : 89.9(H) x 64.9(V) x 120.3(D) | 고온 차단 기능  | 있음                                                    |
| Display (LCD) | Display (LCD) 3.5" TFT LCD with TSP<br>(320 x 480)                     |           | 내장 (6단계 설정) :<br>설정 안함, 11.4V(23.1),                  |
| GPS           | 외장형 GPS (옵션)                                                           | 경지선권 사건기공 | 11.6V(23.4), 11.8V(23.7),<br>12.0V(24.0), 12.2V(24.3) |
| 입력전원          | DC 12V~24V                                                             | 동작온도      | -20°C ~+70°C                                          |
| 보조전원          | Super Capacitor                                                        | 저장온도      | -20°C ~+85°C                                          |

제품인증

### KC 인증 정보

A급 기기 (업무용 정보통신기기) 이 기기는 업무용(A급)으로 전자파적합 등록을 한 기기이오니 판매자 또는 사용자는 이 점을 주의하시기 바라 며, 가정 외의 지역에서 사용하는 것을 목적으로 합니다.

적합성평가를 받은자의 상호 : ㈜아이트로닉스

기자재의 명칭(모델명)

※ 블랙박스 : ITB-350

인증번호

※ 블랙박스: MSIP-REM-ITH-ITB350

제조국가:대한민국

제조년월 :

C

# 5. A/S 문의하시기 전

#### 1 제품의 전원이 들어오지 않습니다

※ 전원 케이블이 올바르게 연결되어 있는지 확인해 주시고, 조치 후에도 이상이 있을 경우에는 당사 고객지원센터로 문의 하여 주시기 바랍니다

#### 2. 재생 프로그램을 사용하여 영상 재생 시 지도가 보이지 않습니다.

※ 사용하시는 컴퓨터의 인터넷이 원활히 제공되고 있는지 확인하여 주십시오. ※ 사용하시는 컴퓨터에 Explorer 7.0 이상의 버전이 설치되어 있는지 확인하여 주십시오.

#### 3. 전원이 연결되었는데도 LED가 점등되지 않습니다.

※ 전원 연결 후 제품의 LED가 점등되지 않을 경우 먼저, 전원 케이블이 올바르게 연결되어 있는지 확인해 보시고 제대로 연결된 경 우라면 제품 또는 SD카드에 이상이 있을 가능성이 있사오니 당사 고객지원센터로 문의하여 주시기 바랍니다.

#### 4. GPS가 수신되지 않습니다.(GPS 별도구매)

※ GPS 수신은 지역이나 위치에 따라 일시적으로 수신이 되지 않을 수도 있습니다. 따라서 차량을 이동하여 GPS 수신이 원활한 지 역에서 다시 시도해 보시고, 수신 가능 지역에서 3분 ~ 5분 정도 기다려 보시기 바랍니다. 조치한 후에도 이상이 있을 경우에는 당사 고객지원센터로 문의하여 주시기 바랍니다.

#### 5. 제품에서 SD카드를 인식할 수 없습니다.

※ 제품의 전원을 차단한 상태에서 SD카드를 분리 후 접속단자에 이물질이 있거나, 이상이 있는지 확인하여 주십시오.

사용중인 SD카드를 포맷 후 사용하여 보십시오

장기간 사용하신 SD카드는 새 SD카드로 교체하여 주십시오

#### 주의 제품 사용 전 꼭 알아둬야 할 사항

1 장착 전에 제품의 불량 여부를 필히 확인 해주셔야 합니다. 미확인 으로 인해 발생되는 공임부분은 당사에서 책임지지 않습니다. 2. 별도의 장착점에서 장착 후 발생되는 A/S는 해당 장착점에서 별도 주의 로작업을 하셔야 합니다.(A/S 탈부착 공임지원 불가)

> 3. 상시전원 차단전압 설정 시 주차중에도 일정시간 동안 주차감시가 되며, 차량용 BATTERY 보호 회로에 의해 BATTERY 전압이 낮아지 면 주차 감시 중에도 전원이 차단되어 녹화가 안될 수 있습니다.

4 SD카드는 2주 주기로 포맷을 하여 관리를 해주셔야 하며, 장기적으로 포맷을 하지 않고 사용시 녹화 중 오류가 발생되어 영상이 저장이 되지 않 거나 재생이 안될 수 있습니다.

 SD카드는 소모품이며, 수명이 있는 제품이므로 노후화가 된 SD카드는 영상 저장하는데 있어서 치명적 일수 있으니 노후화가 된 SD카드는 꼭 교 체하여 촬영을 하십시오

6 사고 발생 확인 시 반드시 제품의 전원을 OFF하고 SD카드를 제품에서 분리 후 사고영상 파일을 PC에 저장해야 됩니다. 시간이 경과되어 파일이 지워진 부분은 당사에서 책임지지 않습니다.

### 5-1. A/S 서비스

※ 저희 아이트로닉스에서는 소비자 피해보상 규정에 따라 제품에 대한 보증을 실시 합니다. ※ 서비스 요청 시 아이트로닉스 고객지원센터 또는 지정된 협력사에서 서비스를 실시합니다.

#### ※ A/S 신청 전 확인 사항

제품의 A/S를 원하실 경우 당사 고객지원센터 또는 아이트로닉스 홈페이지 A/S 문의란에 먼 저 간단한 문의를 하시면 신속하고 정확한 A/S를 받으실 수 있습니다. A/S시 상황에 따라 제품의 데이터를 삭제해야 하는 경우가 있습니다. 따라서 제품을 발송하기 전에 중요한 데이터는 반드시 백업해 주시기 바랍니다. 당사는 데이터 손실 및 삭제에 대해 책임지지 않음을 양지하여 주시기 바랍니다.

### ※고객 지원 정보

홈페이지 : www.ipassblack.co.kr 고객상담실 : 1588-7064 평일 : 09:00 ~ 18:00 (점심시간 : 12:00 ~ 13:00) 휴무 : 토요일, 일요일, 공휴일

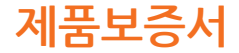

#### ※ 본 제품의 무상보증기간은 구입일로부터 1년입니다.

KC 인증 정보 MSIP-REM-ITH-ITB350

**|주|아이트로닉스** 아이패스전용 고객상담실 TEL : 1588-7064

\* Micro SD카드는 소모성 부품으로 무상보증기간은 구입일로부터 6개월입니다.

| 제품명(모델명) | ITB-350 |     |     | 일 | 년 | 월 | 일 |
|----------|---------|-----|-----|---|---|---|---|
| 일 련 번 호  |         | 구 입 | 처   |   |   |   |   |
| 고 객 정 보  | 고객명 전 화 |     | 주 소 |   |   |   |   |

\* 무상보증기간은 구입일로부터 산정되므로 본 제품 보증서를 작성하시기 바라며, 반드시 구입 영수증과 함께 보관하시기 바랍니다.

\* 구입일자 확인이 안될 경우 제조월에서 3개월이 경과한 날로부터 보증기간을 계산합니다.

\* 제품 구입가의 환불은 실제 구매한 구매처에서만 가능합니다. 또한 제품의 장착비용에 대한 환불 및 보상(재장착 비용지원 등)은 불가하오니 참고하시기 바랍니다.

\* 품목별 소비자 피해 보상 규정에 따라 아래와 같이 제품에 대한 보증을 실시합니다.

| 정상적인<br>사용 상태에서<br>발생한 성능/<br>기능 상의<br>고장 발생시                                                                                                    | 소비자 피해유형                      |                                          | 보증기간이내                                                                                                    | 보증기간이후                                                             |
|----------------------------------------------------------------------------------------------------|-------------------------------|------------------------------------------|----------------------------------------------------------------------------------------------------|--------------------------------------------------------------------|
|                                                                                                    | 구입 후 10일 이내에 중요한 수리를 요하는 경우   |                                          | 제품교환 또는 구입가 환불                                                                                                    | 해당사항없음                                                             |
|                                                                                                    | 구입 후 1개월 이내에 중요 부품의 수리를 요하는경우 |                                          | 무상수리 또는<br>수리불가 시 제품교환                                                                                                    |                                                                    |
|                                                                                                    | 수리<br>가능시                     | 하자 발생시                                   | 무상수리                                                                                                    | 유상수리 또는 유상제품 교환<br>(유상수리 후 2개월 내<br>동일증상 발생시 무상 수리)                |
|                                                                                                    |                               | 동일하자에 대하여 2회까지 수리하였으나 고장이 재발 (3회째)       | 제풍교환 또는                                                                                                    |                                                                    |
|                                                                                                    |                               | 여러 부위의 고장으로 총 4회 수리 받았으나 고장이 재발 (5회째)    | 교환 불가 시 구입가 환불                                                                                                    |                                                                    |
|                                                                                                    | 수리<br>불가능시                    | 소비자가 수리 의뢰한 제품을 사업자가 분실한 경우              | 제품교환 또는<br>교환 불가 시 구입가 환불                                                                                                    | 정액감가상각한 금액에 10%를<br>가산하여 환불(최고한도:구입가격)                             |
|                                                                                                    |                               | 부품보유기간 이내 수리용 부품을 보유하고 있지 않아 수리가 불가능한 경우 | <ul> <li>정상적인 사용상태에서 발생한 성능/<br/>기능상의 학자인 경우</li> <li>- 제품교환 또는 교환 불가 시 구입가 환불</li> <li>- 소비자의 고의 또는 과상에 의한 고정인 경우</li> <li>- 유상수리 기존에 의한 금액 청구 후</li> <li>제품교환</li> </ul> | 정역감가상각한 금액에<br>구입가의 5%를 가산하여 환불<br>(감가상각 후 금액이 0원<br>이하이면 0원으로 계산) |
| 1) 소비가져 과실로 안하여 고장이 난 경우는 통료보증기간 이내라도 소장의 수리비가 청구되거나<br>부득이한 경우 유상 AS과도 수리가 불가능할 수 있습니다.<br>- 사용자직 취급 부수의(나히,충속 제손, 후급한 등직 등) 프트 고의, 잘못된 사용으로 인한 고장 및 제품순상<br>- 당시과 지장 부록 이외의 소도할, 옵션들의 사용으로 인한 고장 및 제품순상<br>- 당시과 지정 부록 이외의 소도할, 옵션들의 사용으로 인한 고장 및 제품순상<br>2) 그밖의 경우<br>- 천재지(백태자,침수,지진 등)에 의한 제품순상<br>- 소료장 부록의 수영이 다한 경우<br>- 의부 원인으로 인한 경우<br>- 외부 원인으로 인한 경우<br>- 30 차기 통료보증기준은 소비자보호별 등의 관계방렬을 따릅니다. 그 외 명시되지 않은 사항들은 당사 셔부<br>45 국장목 기준은 국내제 회장 소비자의 편에 인간하여 서비스록 제공한 것은 약한이다 |                               |                                          | 유상수리                                                                                                    | 유상수리                                                               |

# ITRONICS